## Инструкция ПО ВОССТАНОВЛЕНИЮ ПАРОЛЯ пользователя на сайте дистанционного обучения ОГАОУ ДПО «БелИРО»

## Адрес сайта: http://moocbeliro.ru

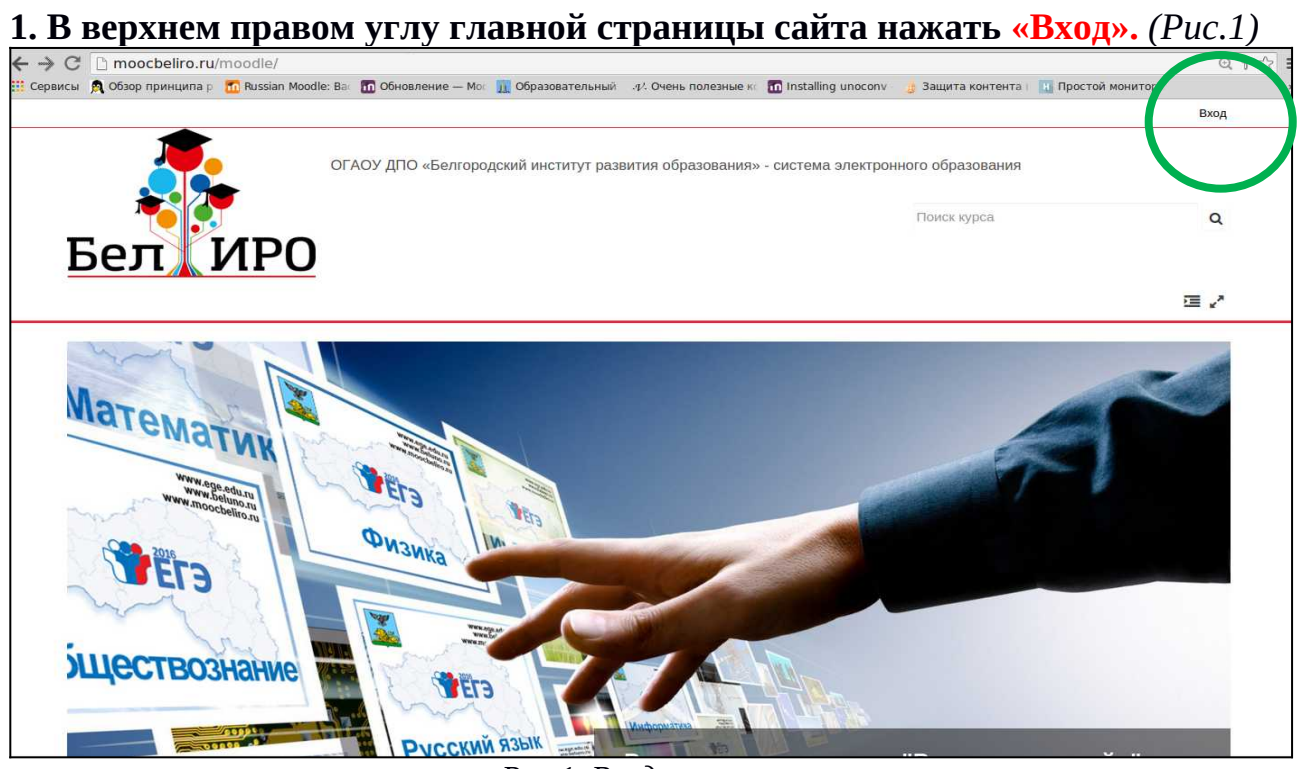

Рис.1. Вход в систему

2. Для восстановления забытого пароля необходимо в левой части экрана перейти по ссылке «Забыли логин или пароль?» (*Puc. 2*)

| Бел ИРО                                                               | ОГАОУ ДПО «Белгородский институт ра:                                                   | звития образования» - система электронн                       | ого образования<br>Поиск курса            | Q                 |
|-----------------------------------------------------------------------|----------------------------------------------------------------------------------------|---------------------------------------------------------------|-------------------------------------------|-------------------|
|                                                                       |                                                                                        |                                                               |                                           | 三 /               |
| Вход на сайт                                                          | Вход                                                                                   | Вы в первый р                                                 | аз на нашеі                               | м сайте?          |
| Имя пользователя / адрес з<br>Пароль<br>Забыл<br>В Вашем браузере дол | Запомнить логин<br>Вход<br>и логин или пароль?<br>ижен овла ризрешен прием cookies (?) | Для полноценного доступа к этому<br>учетную запись.<br>Создат | у сайту Вам необходим<br>ъ учетную запись | ю сначала создать |

Рис.2. Переход к восстановлению пароля

## 3. Для восстановления пароля:

1) в поле «Логин» ввести логин (имя пользователя), указанный при регистрации, и нажать Найти

<u>или</u>

2) в поле «Адрес электронной почты» ввести адрес электронной почты, указанный при регистрации, и нажать Найти (Рис.3)

| Вход Восстановли                                                                                                    | ение забытого пароля |  |  |  |
|----------------------------------------------------------------------------------------------------|----------------------|--|--|--|
| Для сброса пароля укажите ниже Ваш логин или адрес электронной почты. Если<br>Ваша учетная запись есть в базе данных, на Ваш адрес электронной почты будет<br>отправлено письмо, содержащее инструкции по восстановлению доступа.<br>Поиск по логину |                      |  |  |  |
| логин<br>Найти<br>Поиск по адресу электронно                                                                                                    | й почты              |  |  |  |
| Адрес электронной почты<br>Найти                                                                                                    |                      |  |  |  |

Рис.3. Поиск учётной записи для восстановления логина или пароля

4. На адрес электронной почты будет отправлено письмо, содержащее ссылку (*puc. 4*), при переходе по которой будет предложено ввести новый пароль, а также будет указан логин (имя учётной записи). После введения нового пароля нажать Сохранить (*puc. 5*).

Здравствуйте, Павел. Для Вашей учетной записи « «ОГАОУ ДПО "Белгородский институт развития образования" - система электронного образования» было запрошено восстановление пароля. Для подтверждения этого запроса и создания нового пароля для своей учетной записи, пожалуйста, перейдите по адресу: http://moocbeliro.ru/moodle/login/forgot\_password.php?token=uPN3HV0CD5EuD9LBTEa1AFUfeBHwtiEQ. (Эта ссылка действительна в течение 30 мин. с момента первого запроса восстановления пароля). Если восстановление пароля было запрошено не Вами, не нужно производить никаких действий. Если Вам нужна помощь, пожалуйста, свяжитесь с администратором сайта, Администратор moodlebeliro@gmail.com

Рис. 4. Письмо с инструкцией для восстановления пароля.

| Вход Восстан                                      | овление забытого пароля                                                    |  |
|---------------------------------------------------|----------------------------------------------------------------------------|--|
|                                                   | Пожалуйста, введите и повторите ниже новый пароль, затем нажмите кнопку    |  |
|                                                   | «эстановить пароль».<br>Новый пароль будет сохранен, и Вы зайдёте на сайт. |  |
| Установить пароль                                 |                                                                            |  |
|                                                   |                                                                            |  |
| Логин                                             |                                                                            |  |
| roschupkinpv                                      |                                                                            |  |
| Пароль должен содержать символов<br>Новый пароль* | - не менее 6, цифр - не менее 1, строчных букв - не менее 1                |  |
|                                                   |                                                                            |  |
| Новый пароль (еще раз)*                           |                                                                            |  |
|                                                   |                                                                            |  |
|                                                   |                                                                            |  |
| Сохранить Отмена                                  |                                                                            |  |
|                                                   |                                                                            |  |

Рис. 5. Установка нового пароля

## 5. Авторизоваться на сайте, используя логин и новый пароль.